### GE Appliances Standard Operating Requirements GEA Delivers: Manifesting – Assign Trucks Issue Date: 03/18/2021

**1. Introduction:** This document explicates the use of the Assign Trucks tab of the Manifesting tool in GEA Delivers.

## 2. Context:

- Legacy equivalent:
  - Except for some minor formatting and screens, there are few changes from the legacy system to the new system in EBS. New information includes tracking numbers and indicates if a customer is eligible for additional services at the time of delivery.
  - The Manifesting link in the GEA Delivers Legacy tab will only display legacy orders.
  - The Manifesting link in the GEA Delivers ERP tab will display BOTH legacy orders and ERP orders.
- When:
  - Agents will perform manifesting tasks daily, 1-2 days in advance of delivery date.
- Why:
  - Manifesting is especially useful for organizing and grouping deliveries going to the same or nearby addresses. Manifesting gives an agent visibility of their deliveries.
- Who to contact if there is an issue:
  - If there is an issue with the Manifesting screen, contact the GEA Delivers team at <u>geadelivers@geappliances.com</u>.

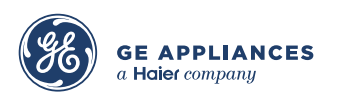

### 3. Process:

Step 1: Login to GEA Delivers and click the Manifesting link.

| Daily Operations           |
|----------------------------|
| Manifesting                |
| © <u>Check In</u>          |
| Check In POD(s)            |
| ©Returns Receiving         |
| @Parking Lot               |
| @Order Download            |
| @ <u>Inbound</u>           |
| Return Request Or Cancel   |
| @Downloads                 |
| © Cancellations            |
| @ <u>Meet Truck</u>        |
| Non GEA Backhaul2          |
| Warehouse Exception Report |

Step 2: Click the Assign Trucks tab.

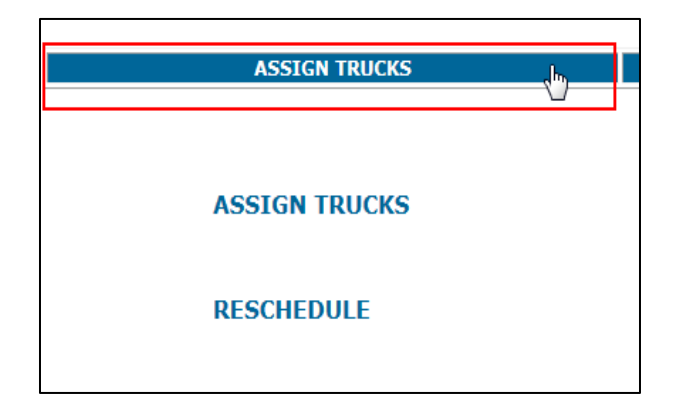

**Step 3:** The INV ORG will default to your location; if you have access to multiple locations, click the dropdown to select. Routing should be completed 1-2 days in advance, so adjust the date as necessary.

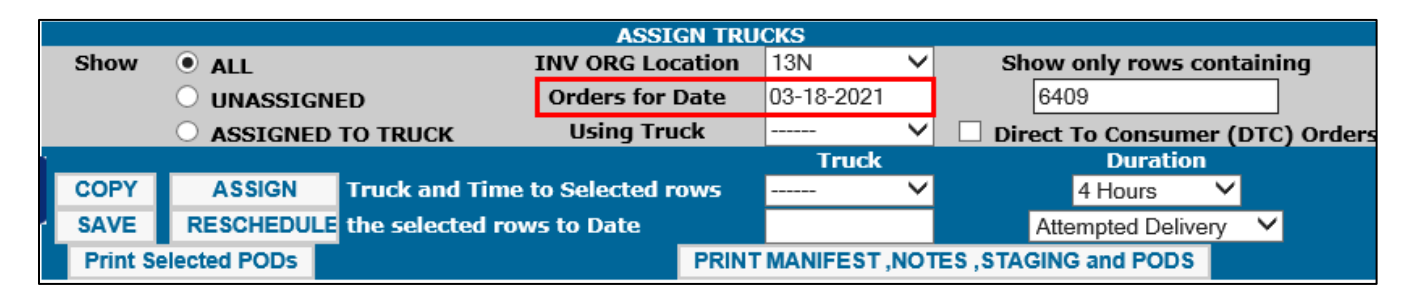

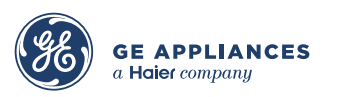

Step 4: Click the check box in the Select column to select the deliveries to manifest. Tab to next field.

| Select | Truck | Stop | cso     | Delivery Id  | Tracking # |
|--------|-------|------|---------|--------------|------------|
|        |       |      | 1000040 | 15LK00071577 | 1HLK       |

Step 5: Enter the Stop number for the delivery.

| Select | Truck | Stop | cso     | Delivery Id  | Tracking # |
|--------|-------|------|---------|--------------|------------|
| ✓      |       | 1    | 1000040 | 15LK00071577 | 1HLK)      |

Step 6: Enter the Start and End times for the delivery.

| Zip   | Start | End  | Contact Status |
|-------|-------|------|----------------|
| 40515 | 0800  | 0000 | 🗸              |

**Note:** The system will automatically assign duration based on the value in the **Duration** field. Agents can manually input start and end times, if needed.

|   | ASSIGN TRUCKS       |                      |                              |                                     |            |   |                                                                             |  |  |
|---|---------------------|----------------------|------------------------------|-------------------------------------|------------|---|-----------------------------------------------------------------------------|--|--|
|   | Show                | • ALL                |                              | INV ORG Location                    | 5LK        | ~ | Show only rows                                                              |  |  |
|   |                     |                      | ED                           | Orders for Date                     | 11-03-2016 |   | containing                                                                  |  |  |
|   | ○ ASSIGNED TO TRUCK |                      |                              | Using Truck                         |            | ~ |                                                                             |  |  |
|   |                     |                      |                              |                                     |            |   |                                                                             |  |  |
|   |                     |                      |                              |                                     | Truck      |   | Duration                                                                    |  |  |
|   | COPY                | ASSIGN               | Truck and Ti                 | me to Selected rows                 | Truck      | ~ | Duration<br>4 Hours V                                                       |  |  |
| ŀ | COPY<br>SAVE        | ASSIGN<br>RESCHEDULE | Truck and Ti<br>the selected | me to Selected rows<br>rows to Date | Truck      | ~ | Duration           4 Hours         ✓           Attempted Delivery         ✓ |  |  |

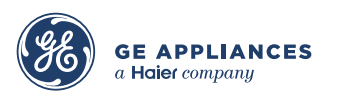

**Step 7:** Select the **Contact Status**. Televox will populate this field for home delivery orders (only – SDS requires manual calls).

| Start | End  | Contact Status                  |  |  |  |  |  |
|-------|------|---------------------------------|--|--|--|--|--|
| 0000  | 0400 | Confirmed                       |  |  |  |  |  |
| 0000  | 0400 | No Answer<br>Bad Phone<br>Other |  |  |  |  |  |

Step 8: Select the truck from the Truck drop-down menu.

|              |                      |                                      | ASSIGN TRUCKS                                                    |                        |   |                                 |
|--------------|----------------------|--------------------------------------|------------------------------------------------------------------|------------------------|---|---------------------------------|
| Show         | ALL                  |                                      | INV ORG Location                                                 | 5LK                    | ~ | Show only rows                  |
|              |                      | NED                                  | Orders for Date                                                  | 11-03-2016             |   | containing                      |
|              |                      | D TO TRUCK                           | Using Truck                                                      |                        | ~ |                                 |
|              |                      |                                      |                                                                  | Truck                  |   | Duration                        |
|              |                      |                                      |                                                                  |                        |   |                                 |
| COPY         | ASSIGN               | Truck and T                          | ime to Selected rows                                             |                        |   | 4 Hours 🗸 🗸                     |
| COPY<br>SAVE | ASSIGN<br>RESCHEDULI | Truck and T                          | ime to Selected rows<br>d rows to Date                           | ALEX<br>COREY          | 2 | 4 Hours 🗸                       |
| COPY<br>SAVE | ASSIGN<br>RESCHEDULI | Truck and T<br>the selected<br>PRINT | ime to Selected rows<br>d rows to Date<br>MANIFEST ,NOTES and ST | ALEX<br>COREY<br>JERRY | 2 | 4 Hours V<br>Attempted Delivery |

**Step 9:** Click the **ASSIGN** button. The system will display a confirmation in red: CHANGES ARE SAVED.

|      | ASSIGN TRUCKS           |                       |                 |   |                    |   |  |  |  |
|------|-------------------------|-----------------------|-----------------|---|--------------------|---|--|--|--|
| Show | • ALL                   | INV ORG Location      | 5LK             | ~ | Show only rows     | 5 |  |  |  |
|      | ○ UNASSIGNED            | Orders for Date       | Date 11-03-2016 |   | containing         |   |  |  |  |
|      | ASSIGNED TO TRUCK       | Using Truck           |                 | ~ |                    |   |  |  |  |
|      |                         |                       | Truck           |   | Duration           |   |  |  |  |
| COPY | ASSIGN 📐 Truck and Tir  | ne to Selected rows   | COREY           | ~ | 4 Hours 🗸 🗸        |   |  |  |  |
| SAVE | RESCHEDULE the selected | rows to Date          |                 |   | Attempted Delivery | ~ |  |  |  |
|      | PRINT M                 | ANIFEST ,NOTES and ST | AGING           |   |                    |   |  |  |  |

Example of completed "stop".

| 5 | Select | Truck | Stop | CSO            | Delivery Id  | Tracking # | Customer                                | Zip   | Start | End  | Contact Status |
|---|--------|-------|------|----------------|--------------|------------|-----------------------------------------|-------|-------|------|----------------|
| [ |        | COREY | 1    | <u>1000040</u> | 15LK00071577 | 1HLKX      | 1<br>6<br>LEXINGTON , KY 40515<br>(859) | 40515 | 0800  | 1200 | Confirmed      |

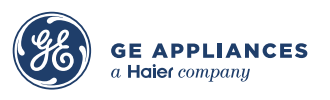

To **RESCHEDULE** using the Assign Truck screen:

**Step 10:** Select the new date from the calendar.

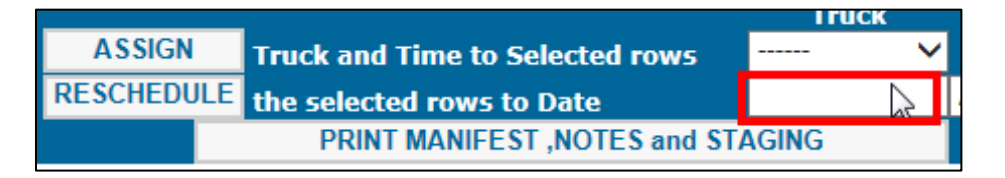

Step 11: Select a reason code from the drop-down menu.

|             |                  |                      | ASSI          | GN TRU    | скя         |        |            |                 |           |          |
|-------------|------------------|----------------------|---------------|-----------|-------------|--------|------------|-----------------|-----------|----------|
| Show        | ALL              |                      | INV ORG Loo   | cation    | 13G         | $\sim$ | Sh         | ow only rows    | containin | g        |
|             | O UNASSIGN       | ED                   | Orders for    | Date      | 03-18-2021  |        |            |                 |           |          |
|             | ○ ASSIGNED       | TO TRUCK             | Using Tru     | ıck       |             | ~      | 🗌 🗌 Dire   | ect To Consum   | er (DTC)  | Orders   |
| 1           |                  |                      |               |           | Truck       |        |            | Duratio         | n         |          |
| COPY        | ASSIGN           | Truck and Time       | to Selected r | ows       |             | <      |            | 4 Hours         | $\sim$    | _        |
| SAVE        | RESCHEDULE       | the selected row     | s to Date     |           |             |        |            | Attempted Deliv | ery       |          |
| Print S     | elected PODs     | -                    |               | PRINT     | MANIFEST,   | NO1    | TES ,STA   | Availability    | unat      | <b>`</b> |
|             |                  |                      |               |           |             |        |            | Damaged Produ   | ict       |          |
|             | To SORT d        | ata, click on the co | lumn headin   | gs - to S | ELECT AL    | L, c   | lick on t  | Delayed Produc  | t Arrival |          |
| 'o submit a | request to resch | edule for a specifi  | c home delive | ery click | on the appr | ropri  | iate Trac  | SDS Initiated   |           | mplate.  |
|             | Build            | ler/Property Mana    | gement order  | s END 7   | TIMES must  | t not  | t be later | Site not ready  |           |          |
|             |                  |                      |               |           |             |        |            | THD Integration |           |          |

**Step 12:** Click **RESCHEDULE**. This will keep it assigned to the same truck on the new date for convenience; however, if a change is needed, select the new truck from the dropdown prior to clicking Reschedule.

|   | ASSIGN TRUCKS |            |                  |              |           |            |                      |                                 |  |  |
|---|---------------|------------|------------------|--------------|-----------|------------|----------------------|---------------------------------|--|--|
|   | Show          | ALL        | 1                | INV ORG Loc  | ation     | 13N        | ~                    | Show only rows containing       |  |  |
|   |               | O UNASSIGN | ED               | Orders for I | Date      | 03-18-2021 |                      | 6409                            |  |  |
|   |               | ○ ASSIGNED | TO TRUCK         | Using Tru    | ck        |            | <                    | Direct To Consumer (DTC) Orders |  |  |
| 1 |               |            |                  |              |           | Truck      |                      | Duration                        |  |  |
|   | COPY          | ASSIGN     | Truck and Time t | o Selected r | ows       |            | ~                    | 4 Hours 🗸                       |  |  |
| r | SAVE          | RESCHEDULE | the selected row | s to Date    |           |            |                      | Attempted Delivery              |  |  |
|   | Print Se      |            |                  | PRINT        | MANIFEST, | NOT        | ES, STAGING and PODS |                                 |  |  |

Note: Using this reschedule option does NOT check DMS capacity.

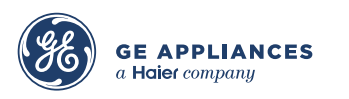

# 100-5 GEA Delivers: Manifesting – Assign Trucks

**Step 13:** If you are interrupted while completing the routes, please note the gray area of the box allows for certain manifest views for screen management. The radio button will default to **ALL** to show all orders for the chosen date, but you can choose **UNASSIGNED** to reduce the list to unworked stops.

| ASSIGN TRUCKS |                   |                  |            |                                 |  |  |
|---------------|-------------------|------------------|------------|---------------------------------|--|--|
| Show          | ALL               | INV ORG Location | 13G 🗸 🗸    | Show only rows containing       |  |  |
|               |                   | Orders for Date  | 03-18-2021 |                                 |  |  |
|               | O ASSIGNED TO TRU | CK Using Truck   | ~          | Direct To Consumer (DTC) Orders |  |  |

**Step 14:** If you want to review stops you have already assigned to a specific truck, click the **ASSIGNED TO TRUCK** radio button and then choose the truck from the **USING TRUCK** dropdown.

| ASSIGN TRUCKS |                      |                                                |                                                         |                    |        |                                     |                  |   |
|---------------|----------------------|------------------------------------------------|---------------------------------------------------------|--------------------|--------|-------------------------------------|------------------|---|
| Show          | O ALL                |                                                | INV ORG Location                                        | 5LK                | ~      | Show only                           | rows             | ; |
|               |                      |                                                | Orders for Date                                         | 11-03-2016         |        | containing                          |                  |   |
|               | ASSIGNED             | TO TRUCK                                       | Using Truck                                             | 2                  | $\sim$ |                                     |                  |   |
|               |                      |                                                |                                                         |                    |        |                                     |                  |   |
|               |                      |                                                |                                                         | Truck              |        | Durati                              | on               |   |
| СОРҮ          | ASSIGN               | Truck and Time                                 | to Selected rows                                        | Truck              | ~      | Durati<br>4 Hours                   | on<br>V          |   |
| COPY<br>SAVE  | ASSIGN<br>RESCHEDULE | Truck and Time<br>the selected ro              | to Selected rows<br>ws to Date                          | Truck              | ~      | 4 Hours<br>Attempted Deli           | on<br>V<br>ivery | ~ |
| COPY<br>SAVE  | ASSIGN<br>RESCHEDULE | Truck and Time<br>the selected ro<br>PRINT MAN | to Selected rows<br>ws to Date<br>IIFEST ,NOTES and ST/ | Truck<br><br>AGING | ~      | Durati<br>4 Hours<br>Attempted Deli | on<br>V<br>ivery | ~ |

#### Key terms:

| CSO                               | Customer Sales Order                                                                                                    | ERP = 10 digits, all numeric<br>Legacy = 10-digit MS# alphanumeric                                                                                                    |
|-----------------------------------|----------------------------------------------------------------------------------------------------|----------------------------------------------------------------------------------------------------|
| Delivery ID                       | Delivery event ID<br>represents unique delivery<br>request                                                                                                    | <b>ERP</b> = 12-digit alphanumeric GEA Delivers<br>generated ID<br><b>Legacy</b> = 12-digit alphanumeric GEA Delivers<br>generated ID                                                                                                    |
| Tracking #                        | Used by vendors to ship to<br>correct delivery location.<br>Identifies by vendor,<br>product, and/or services.<br>The first four digits are used<br>for vendor and agent<br>identification. | <ul> <li>ERP = 10-digit alphanumeric EBS generated ID unless eStore</li> <li>Or 12-digit alphanumeric GEA Delivers generated ID for eStore, returns, and work order will be CSO+01</li> <li>Important: KEY field loaded into DMS</li> <li>Legacy = will be populated with the MS#</li> </ul> |
| Additional<br>Services<br>Allowed | Additional Services Allowed<br>by customer at time of<br>delivery.                                                                                                    | ERP = will be populated based on how<br>customer account is set up<br>Legacy = no changes; will be blank                                                                                                    |

### End of Process.

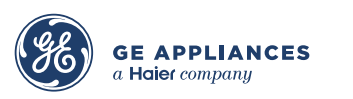

This document is confidential, proprietary and subject to the confidentiality provision of your contract with GE Appliances.